# Next50 Application Tip Sheet Sudden & Urgent Need (SUN) Grant 2024

Carefully review the <u>Funding Guidelines</u> on our website before beginning the application process.

## Before you start:

 New in 2024 for all SUN Applicants: A conversation with Next50 staff is required before access to the SUN Application is granted. Please email <u>info@next50foundation.org</u> to schedule a conversation with a member of the Next50 staff.

Creating and/or accessing an online account:

Please register on our grant portal: https://next50foundation.fluxx.io/

- Existing grantees/applicants: If you had an account in our previous system you need to create your password. Select the "Reset or create password" link, enter the same email address you used to access your account on our old portal and follow the instructions in the email to create your password.
- New users: Select "Create an account now" and enter your information.
- **Returning users**: If you've activated your account, enter your email address and password and sign in.

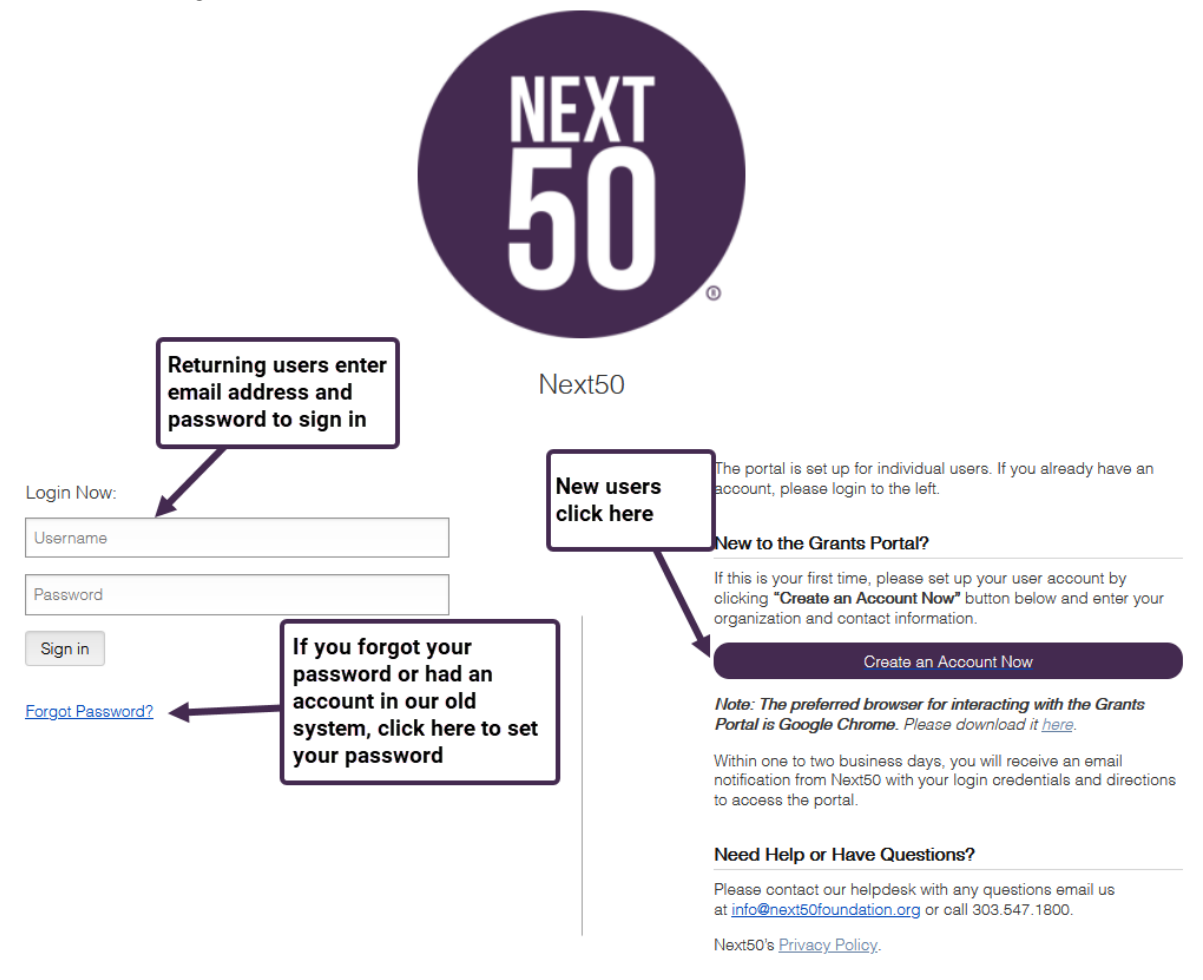

• Note the e-mail/password used to create your account. Use this e-mail/password to

log in to your account on the grant portal and access your online grant applications in progress.

• Email communication: Please add <u>do-not-reply.grants07-us-east-1@fluxx.io</u> to your safe sender list to ensure you receive important automated email communication from our system.

#### To start a new application:

- After the required initial conversation with Next50 staff has been completed, an application will be available for you to complete in our Grant Application Portal.
- Click on the link to the online application portal <u>here</u>
- Log into your account and select Pending Requests.

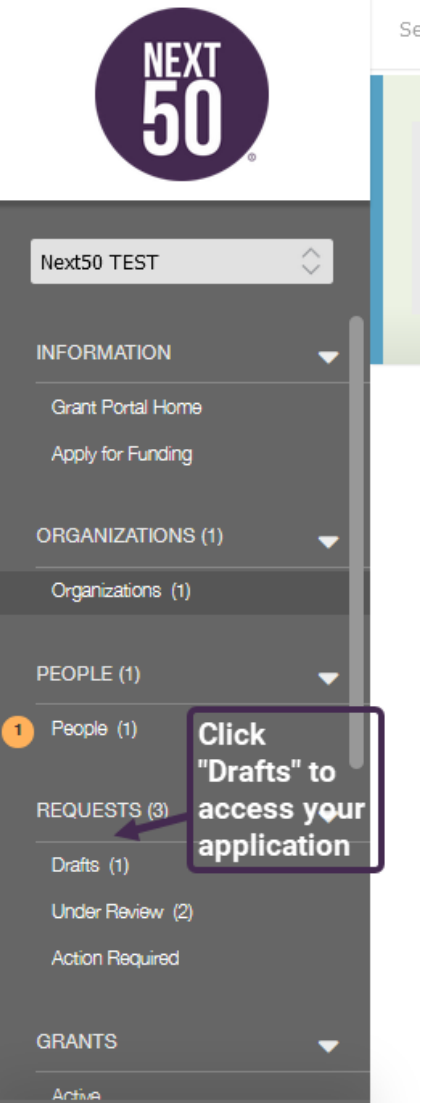

| NEXT              | Search                          | 2. Click Edit to                                                                                                    |  |
|-------------------|---------------------------------|----------------------------------------------------------------------------------------------------|--|
| 50                | Next50 TEST<br>ID: R-2024-04079 | application                                                                                                    |  |
| Next50 TEST       | T                               | Overview Criteria 1. Before beginning your application, please review the grant guidelines, evaluation crite and Next50's priority areas to verify the alignment of your request. 1. Be succinct in your parrative responses. Please do not exceed a few paragraphs per |  |
| INFORMATION       | application<br>already started  | for                                                                                                    |  |
| Apply for Funding | you.                            | Status Draft                                                                                                    |  |
| ORGANIZATIONS (1) |                                 | ▼ Table of Contents                                                                                                    |  |
| PEOPLE (1)        |                                 | Organization Information<br>Geographical Area Served<br>Request Information                                                                                                    |  |

#### Accessing an existing application

• Click on the "Log in to an existing application" button on our website or <u>CLICK HERE</u>, log into your account, and access your pending and submitted requests.

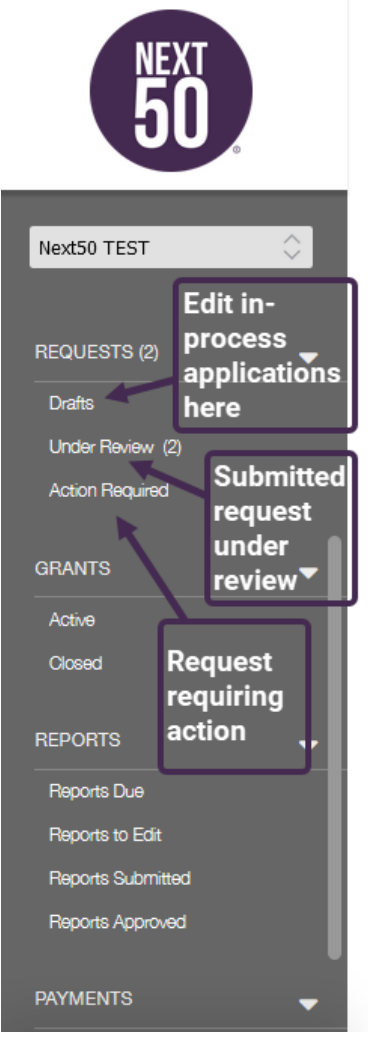

#### Things to remember or consider when completing your SUN application:

- Before beginning your application, please review the grant guidelines, our equity focus, evaluation criteria and Next50's priority areas to verify the alignment of your request.
- **Be succinct** in your narrative responses. While there are no word count limits, please **do not** exceed a few paragraphs per response.

## Attachment checklist:

Upload attachments before submitting your application. **Applications without all the required documentation will be considered incomplete.** All applicants will be asked to submit:

- IRS Determination Letter
- Non-discrimination Policy
- Most recent IRS Form 990
- Current Year Financials, dated within 90 days of your application date
  - Statement of Activities (Profit & Loss Statement)
  - Statement of Financial Position (Balance Sheet)
- Prior Year Financials
  - Statement of Activities (Profit & Loss Statement)
  - Statement of Financial Position (Balance Sheet)

### If using a Fiscal Sponsor, the following document is required:

• Fiscal Sponsor Agreement

### What happens after the application is submitted?

- If necessary, someone from Next50 may contact you to request additional information.
- Applications that are aligned with SUN guidelines will be reviewed by Next50 staff and funding decisions will be made within four weeks. It is important to note that not all applicants who are invited to apply for a SUN grant will receive funding.

### **Application Tips and Tricks**

- **Primary Signatory.** To show up in the drop-down menu as either a Primary Contact or Primary Signatory, the person needs to be registered as a user in the FLUXX portal. If the Primary Signatory doesn't want or doesn't need a user account, you can select the same user as the Primary Contact and any documentation that needs to be signed (if awarded a grant) can be forwarded/transferred to the correct signer via DocuSign when it is sent out.
- Adding documents to your application. Note: if the green plus sign icon is not

visible, that indicates that we already have the document, and you are not required to upload it. Once a document has been uploaded, it can be found in the document uploads section of the application. To view a video outlining these steps, click here.

| eed to upload another copy.                                                                                                    | missing, it means we already have that document on file and you do not                                        |
|----------------------------------------------------------------------------------------------------|----------------------------------------------------------------------------------------------------|
| Once a document has been uploaded, it can be found in the Document Uploads section of<br>eeded. You will also have an opportunity to upload additional supporting documentation a                  | f this application, where you can replace or delete required documents, as<br>at the end of this application. |
| IRS Determination Letter                                                                                                    | Œ                                                                                                    |
| RS Determiniation Letter: <b>Required</b> for 501(c)(3), 501(c)(4), and 501(c)(6) organizations. ID in<br>sing a Fiscal Sponsor can disregard this document and move to the next question in the a | in letter must match applying organization's Tax ID number. Applicants application.                           |
| Desuast Oversization In Non-discrimination Delieu                                                                                                    |                                                                                                    |
| Request Organization's Non-discrimination Policy                                                                                                    |                                                                                                    |

| Organization Docum                                                                                         | nents                        |                                              |                  |
|----------------------------------------------------------------------------------------------------|------------------------------|----------------------------------------------|------------------|
| Upload files<br>Select or drag files then start upload                                                     |                              |                                              | X ea             |
| Filename                                                                                                   |                              | Size                                         | Status tio       |
| Click Add files<br>browse to desire<br>document<br>Add files Start upload                                  | to<br>ed                     |                                              | : m              |
| 单 File Upload                                                                                              |                              |                                              | ×                |
| $\leftarrow$ $\rightarrow$ $\checkmark$ $\uparrow$ $\frown$ Documents $\rightarrow$ Fluxx Documents Sample | le ~                         | C Search Fluxx                               | Documents Sa 🔎   |
| Organize 👻 New folder                                                                                      |                              |                                              | ≣ • 🔲 😗          |
| >                                                                                                    | Name                         | Date modified                                | Туре             |
|                                                                                                    | Fluxx document upload sample | 5/5/2023 2:10 PM                             | Microsoft Word D |
| 🔜 Desktop 🛷                                                                                                | Select file to               | , <b>,</b> , , , , , , , , , , , , , , , , , |                  |

upload

🛓 Downloads ocuments

| Upload files<br>Select or drag files then start upload      | Click the X to close |       |        |
|-------------------------------------------------------------|----------------------|-------|--------|
| Filename                                                    |                      | Size  | Status |
| Fluxx document upload sample.docx Non-discriminatory Policy | ~                    | 12 KB | 100% 😡 |
|                                                             |                      |       |        |
| Upload Complete!                                            |                      | 12 KB | 100%   |
| Add files Start upload                                      |                      | 12 KB | 0%     |

### **Entering Geographical Area Served information:**

- For Colorado-based projects, please select the county(ies) served. If your project serves the entire state of Colorado, please select "Colorado-Statewide".
- For projects based outside of Colorado, please select the state(s) that are served by your project.
- To view a video outlining these steps, click here.

| Geographical Area Served                                                                                                    |                                                                                                    |
|----------------------------------------------------------------------------------------------------|----------------------------------------------------------------------------------------------------|
| Geographical Area Served: Click on the green plus sign below to open the<br>select that area. For multiple selections, search for each area name separal<br>Area(s)* button on the bottom right and use the sliders to adjust the percen | e multi-select tool. Type in the state or county your project serves and click the checkbox to<br>tely and check the box. Once every state and/or county has been selected, click the "Add<br>ntages. |
| For Colorado-based projects, please select the county(ies) served. If your p                                                                                                    | project serves the entire state of Colorado, please select "Colorado-Statewide."                                                                                                    |
| For projects based outside of Colorado, please select the state(s) that are s                                                                                                    | served by your project.                                                                                                    |
| Geographical Area Served Multi-Select Tool                                                                                                    | Ð                                                                                                    |
|                                                                                                    | Click on green plus sign to enter information                                                                                                    |
| Tip: Please click "Save                                                                                                    | s" before continuing to the next section.                                                                                                    |

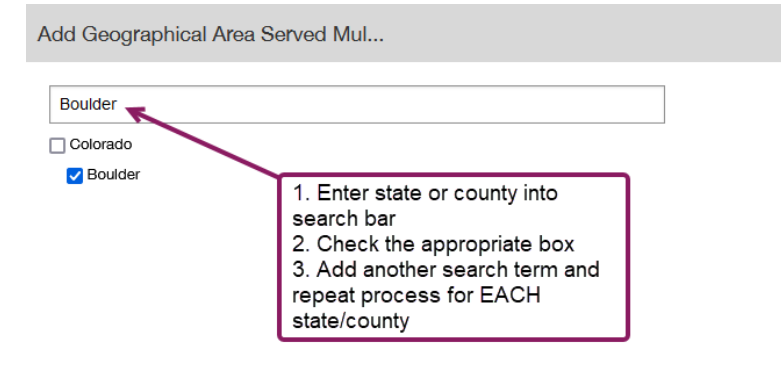

Add Area(s)

 $\times$ 

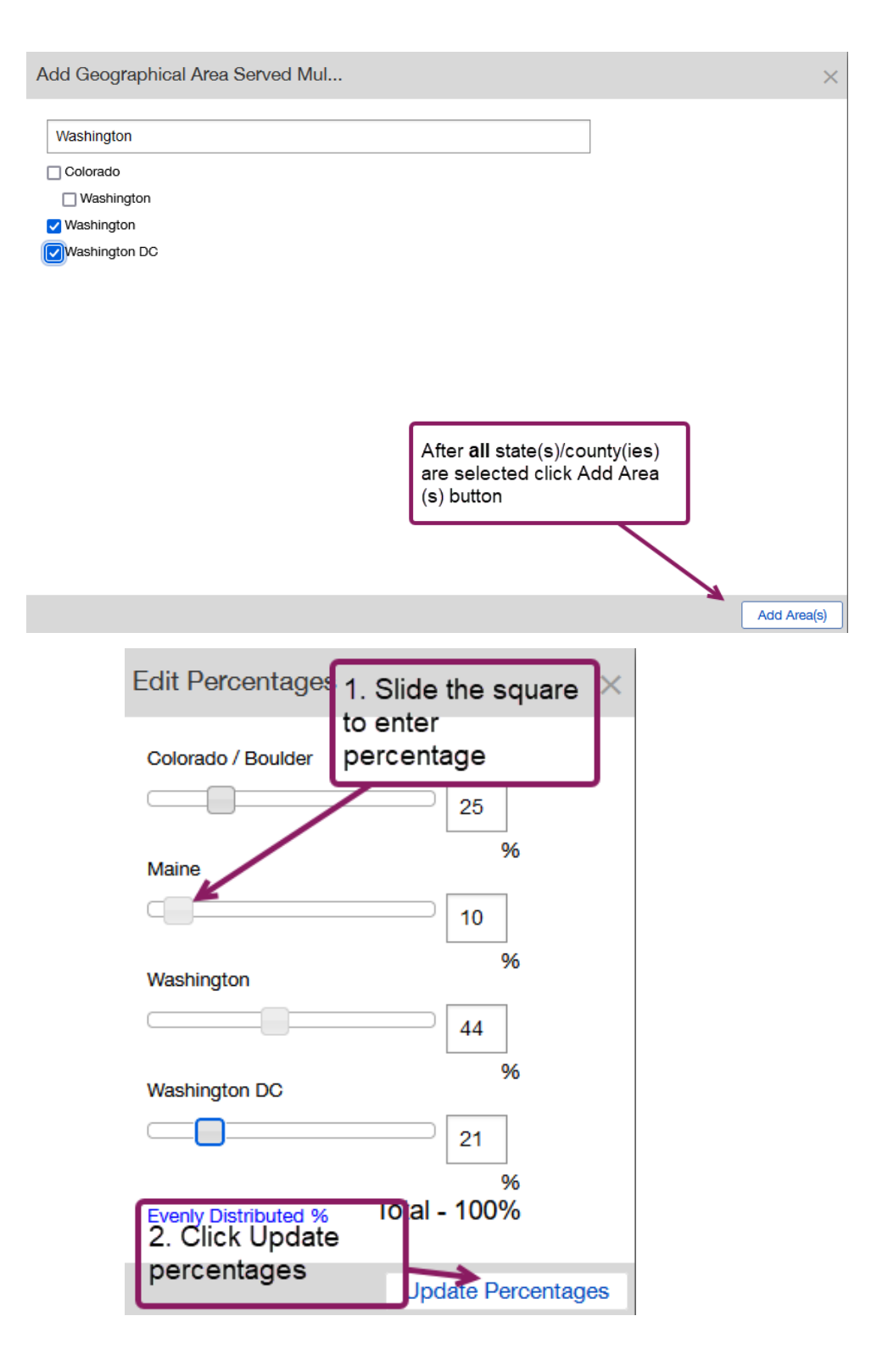

| Geographical Area Served                                                                                                    |                                                                                                    |  |  |  |  |
|----------------------------------------------------------------------------------------------------|----------------------------------------------------------------------------------------------------|--|--|--|--|
| Geographical Area Served: Please indicate the state(s) served by your project. For Colorado-based projects, please select the county(ies) served.                                                                                                    |                                                                                                    |  |  |  |  |
| To do this, click on the green plus sign below to open the multi-select tool. Type in the state or cour<br>For multiple selections, search for each area name separately and click the checkbox. Once every s<br>button on the bottom right and use the sliders to adjust the percentages. | nty your project serves and click the checkbox to select that area.<br>state and/or county has been selected, click the "Add Area(s)" |  |  |  |  |
| Geographical Area Served Multi-Select Tool                                                                                                    |                                                                                                    |  |  |  |  |
| Colorado / Boulder (25%)                                                                                                    | Click this icon to<br>edit percentages                                                                                                |  |  |  |  |
| Maine (10%)                                                                                                    | Click here to<br>add more areas                                                                                                    |  |  |  |  |
| Washington (44%)                                                                                                    |                                                                                                    |  |  |  |  |
| Washington DC (21%)                                                                                                    |                                                                                                    |  |  |  |  |
| Geographical Area Served Multi-Select Tool                                                                                                    | ۷ 🕀                                                                                                    |  |  |  |  |
| Colorado / Boulder (25%)                                                                                                    | To remove an area                                                                                                    |  |  |  |  |
| Maine (25%)                                                                                                    | hover on the right<br>side and click the red<br>minus sign                                                                            |  |  |  |  |
| Washington (25%)                                                                                                    |                                                                                                    |  |  |  |  |
| Washington DC (25%)                                                                                                    |                                                                                                    |  |  |  |  |

# For more Grantee Portal and Application resources please visit our <u>website</u>

# If you require assistance, please email <a href="mailto:info@next50foundation.org">info@next50foundation.org</a>